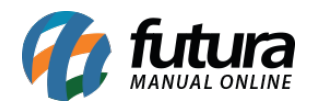

Sistema: Futura Server

Caminho: <u>Cadastros>Cadastros>Fornecedores</u>

Referência: FS03

Versão: 2017.07.31

**Como Funciona:** O Cadastro do fornecedor é necessário, pois, ao cadastrar um produto o sistema vai solicitar que seja indicado um fornecedor. Esta informação também é importante para o controle de Nfe's de compras, controle de estoque entre outras funcionalidades. Para cadastrar siga o caminho indicado acima e clique em *F2 Novo*. As informações abaixo são obrigatórias para a confirmação do cadastro:

I.E (Inscrição estadual), Razão Social, Nome Fantasia e Endereço.

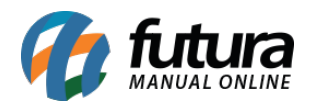

| Cadastro de Fornecedores ×                      |                                                                                                    |  |  |
|-------------------------------------------------|----------------------------------------------------------------------------------------------------|--|--|
| F2 Novo                                         | F3 Editar Excluir F10 Gravar Cancelar                                                                            |  |  |
| Consulta                                        | 9 Principal Anotacoes Diversas                                                                                   |  |  |
| Codigo                                          | 3101 Dt. de Cad. 17/01/2017 11:14:57 Status Ativo ✓ Cliente<br>✓ Fornecedor                                      |  |  |
| Тіро                                            | Juridico C.N.P.J./C.P.F. 15.261.085/0001-39 I.E. / R.G. 242636012 Funcionario                                    |  |  |
| Razao Social                                    | ORNECEDOR Transportadora                                                                                         |  |  |
| Nome                                            | FORNECEDOR                                                                                                    |  |  |
| E-mail                                          | FORNECEDOR@futurasistemas.com.br Regime Apuracao ICMS: Simples Nacional  Contribuinte ICMS 1 - Contribuinte ICMS |  |  |
| Observacoes                                     | Ins. Municipal:                                                                                                  |  |  |
|                                                 | Suframa :                                                                                                    |  |  |
|                                                 | Atualizar com as info. da Rec. Federal                                                                           |  |  |
| Doc Estrangeiro                                 |                                                                                                    |  |  |
| Endereco [Alt + E] Outras Informacoes [Alt + O] |                                                                                                    |  |  |
|                                                 |                                                                                                    |  |  |
| CEP                                             | 57307-245 UF AL Pais 1058 BRASIL                                                                                 |  |  |
| Tipo                                            | R                                                                                                    |  |  |
| Endereco                                        | TEODOLINO RODRIGUES DA SILVA Numero 71                                                                           |  |  |
| Complemento                                     | Bairro BAIXA GRANDE                                                                                              |  |  |
| Cidade                                          | 2700300 ARAPIRACA ARAPIRACA                                                                                      |  |  |
| Fone                                            | () - Fone Outro Vivo (19)96666-6666 Celular Outro () -                                                           |  |  |
| Fax                                             | () - Nextel ID WhatsApp () -                                                                                     |  |  |
| Contato                                         | Contato E-Mail:                                                                                                  |  |  |
| Observacoes                                     |                                                                                                    |  |  |
|                                                 |                                                                                                    |  |  |
|                                                 |                                                                                                    |  |  |
|                                                 |                                                                                                    |  |  |

<u>Curiosidade</u> O sistema é interligado com o site da receita, ao qual no momento que for inserido o CNPJ do seu cliente ele trará a opção de inserir o estado e logo após uma tela para digitar o código do site da receita, buscando assim as principais informações do cliente automaticamente. Esta função também é valida clicando no botão: *Atualizar com as info. Da Rec. Federal* 

Além dos campos da aba principal existe também a aba **Outras Informações**, que permite acrescentar varias opções, tais como: Grupo de empresas, Comissão, Prazo (de fatura), Centro de Custo, CNAE *(Cadastro Nacional Atividades Econômicas)* e Região, conforme mostra a imagem abaixo:

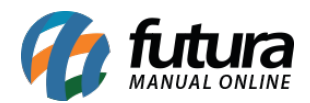

| Endereco [Alt + E] Outras Informacoes [Alt + O] |           |                                              |  |
|-------------------------------------------------|-----------|----------------------------------------------|--|
| Grupo de Empresas :                             | 1 💊       | COMERCIO ATACADISTA BIJUX                    |  |
| Comissao:                                       | 0,00000   |                                              |  |
| Prazo:                                          | 1 💽       | 30 DIAS                                      |  |
| Centro de Custo:                                |           |                                              |  |
| CNAE:                                           | 1531-9/02 | Acabamento de calçados de couro sob contrato |  |
| Regiao :                                        |           |                                              |  |
|                                                 |           |                                              |  |
|                                                 |           |                                              |  |